2020-2021 ANNUAL CERTIFICATION INSTRUCTIONS UC OUTSIDE ACTIVITY TRACKING SYSTEM (UC OATS) Reporting Category II and III Outside Professional Activities (OPA)

- Go to: <u>https://ucdavis.ucoats.org/</u>
- Click on "Log in to OATS."

Log in to OATS

• Sign in using your campus Username and Passphrase.

| UCDAVIS                              |
|--------------------------------------|
| UNIVERSITY OF CALIFORNIA             |
| Central Authentication Service (CAS) |
| Username:                            |
| 1                                    |
| Passphrase:                          |
|                                      |
| LOGIN                                |

• To report Category II or III activities toggle back to Fiscal Year 2020-2021.

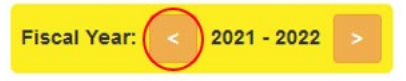

- Make sure that the start date of your activity is entered in the correct fiscal year. For example, if your activity starts 9/20/2020, then the entry belongs in FY 2020-2021 (7/1/2020-6/30/2022). Differently, if your activity starts 9/20/2021, then the entry belongs in FY 2021-2022 (7/1/2021-6/30/2022).
- Choose one of the following links for next steps:

**ENTER CATEGORY II or III ACTIVITIES INTO UC OATS** (applies to <u>all</u> faculty subject to APM 025 or APM 671)

<u>APM 025 – EFFORT REPORTING</u> (applies to <u>all</u> AY and FY faculty subject to APM 025)

\*<u>SUMMER HOURS INFO</u> (applies <u>only</u> to AY faculty subject to APM 025) \*requires completion of Summer Hours Interface in order for report to be accessible.

<u>APM 671 – EARNINGS/EFFORT REPORTING</u> (applies <u>only</u> to faculty subject to APM 671)

**COMPLETE ANNUAL CERTIFICATION REPORT** 

## **ENTER CATEGORY II or III ACTIVITIES INTO UC OATS**

1. If you have not entered any outside professional activities in UC OATS, then click on "Enter an Activity."

Enter an Activity

2. There is a "Help Text" tutorial feature that is automatically enabled. The purpose of this feature is to provide information and education about UC OATS. It is possible to turn the feature off and on by selecting the blue button in the bottom left screen:

Turn help text OFF

- 3. Proceed by completing the following fields on the form:
  - Organization Name
  - Type (for profit, non-profit, or unknown)
  - Activities are organized by Category type (I, II, or III). Click the appropriate Activity Type(s)/Role(s) from the list (may choose multiple).
  - Answer student involvement question. (If you select "Yes," once you click "enter" a window will pop open for a student involvement request form. You will need to complete the form that will then route through your department for Chair approval.)
  - Name this Activity this is a user-defined label to distinguish between your activities.
  - Certain activities will trigger Intellectual Property (IP) question(s) that require answers.
  - Click "Enter."

Ente

### Cat I Approval: Not Submitted

**TIP:** If the activity request shows "**Not Submitted**" that means the request is waiting for you to take action. You must click on the "**Not Submitted**" form to open, complete any outstanding required items to finalize for submission, then click on "**Request Approval**" for the activity to be submitted. You can tell a request is submitted when the location is identified (e.g., Dept. Reviewer).

4. Ready to report your effort?

## <u>APM 025 – EFFORT REPORTING</u> (applies to <u>all</u> AY and FY faculty subject to APM 025)

\*<u>SUMMER HOURS INFO</u> (applies <u>only</u> to AY faculty subject to APM 025) \*requires completion of Summer Hours Interface in order for report to be accessible.

## <u>APM 671 – EARNINGS/EFFORT REPORTING</u> (applies <u>only</u> to faculty subject to APM 671)

5. Are you ready to complete your annual certification report?

## **COMPLETE ANNUAL CERTIFICATION REPORT**

or...

Take me back to the links near the top of this document.

## **EFFORT REPORTING – APM 025**

1. To report time spent on an activity (e.g., approved Category I or Category II) locate the activity on your UC OATS dashboard and click on the "**Report Effort**" button found in the Actions column.

Report Effort

- 2. A form will pop up where you will need to complete the following fields:
  - Podium Hours:
    - ✓ Select "Yes" only when your activity truly involves teaching. When you enter the hours UC OATS will automatically calculate preparation time in accordance with <u>APM 662-17</u>.
    - ✓ Select "No" if your activity is anything other than teaching.
  - <u># of Hours</u>: enter the number of hours engaged in the activity.
    - ✓ A day is 8 hours. If you engaged in the activity for 3 hours in one day, report 3 hours. If you engaged in the activity for 10 hours in one day, only report 8 hours.
  - <u>Notes</u>: This field is optional. The size of the text box can be increased by placing your mouse over the corner and dragging it outwards.

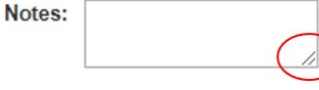

- Select the start and end dates that you engaged in this activity. <u>NOTE</u>: For academic-year (AY) faculty, the start and end dates entered cannot overlap academic and summer periods. <u>TIP</u>: Effort can be entered more than once for an activity (e.g., 5 hours on 10/1/2020, 5 hours on 11/1/2020, etc.).
- Academic-Year (AY) faculty, service dates for the 2020-2021 academic year are 9/28/2020 through 6/10/2021.
   Effort reporting within the academic year must fall within these dates.
  - To support accurate reporting, faculty should report each instance they spent time on a specific Category I or Category II activity during the reporting period.
  - It is possible to report effort multiple times for one activity.
  - Activities engaged during the summer period require separate effort reporting.
  - For Academic-Year faculty summer reporting requirements, please refer to instructions included in the "<u>APM 025 Tips for Reporting Effort in UC OATS</u>" also located under the "Helpful Tips" section of the <u>Annual Certification</u> webpage.
- 4. *Fiscal-Year (FY) faculty*, you do not have the service date limitations since you do not have summer hour reporting.
  - To support accurate reporting, faculty should report each instance they spent time on a specific Category I or Category II activity during the reporting period.
  - It is possible to report effort multiple times for one activity.
- 5. Are you ready to complete your annual certification report?

## **COMPLETE ANNUAL CERTIFICATION REPORT**

or...

Take me back to links near the top of this document.

# \*<u>SUMMER HOURS INFO</u> (applies <u>only</u> to AY faculty subject to APM 025) \*requires completion of Summer Hours Interface in order for report to be accessible.

AY faculty must click on the "Summer Hours Info" button and enter details before their annual certification report will become accessible.

| UNIVERSITY<br>OF<br>CALIFORNIA | <b>OATS</b> |                 | WELCOME,                                                                                                    |
|--------------------------------|-------------|-----------------|----------------------------------------------------------------------------------------------------|
| TIME                           |             |                 | SUMMER TIME                                                                                                    |
| 0 hr                           |             | 0 hr            | The number of hours that you can devote to outside professional activities is dependent on your summer<br>salary draw. Please click on the info button below to set up. |
| Time Threshold:                |             | <b>†</b> 312 hr | Summer Hours Info                                                                                                    |

The following popup window will open because faculty are subject to time limits for OPA when they receive University summer compensation. Please answer the question based on your circumstances. In other words, answer "**Yes**" if you will receive summer compensation and engage in OPA during this period. Or, answer "**No**" if you will not receive any summer compensation. However, you are still required to get prior approval for any Category I activity that occurs during the summer period.

| Summer Salary                                                                                                    |                                                                                                    |                                                                                                    |                                                                                                    |  |  |
|----------------------------------------------------------------------------------------------------|----------------------------------------------------------------------------------------------------|----------------------------------------------------------------------------------------------------|----------------------------------------------------------------------------------------------------|--|--|
| Please indicate the number of da<br>that you will receive salary durin<br>information reported below will                                                                                              | ays each month over the summer term tha<br>ng the summer. If your summer salary is co<br>determine the allowable hours of outside p | t you will draw University salary. The UC policies regarding conflict of commitment al<br>ming in part from an external funding agency, please check with that agency regardi<br>rofessional activities between the July 1st-June 30 of the reporting period. | low 8 hours of professional activity for each 1 week<br>ng their policy in conflict of commitment. The |  |  |
| < Summer 2019                                                                                                    | SUMMER 2020                                                                                                    | Are you drawing salary for summer? ONo OYes                                                                                                    | Summer 2021 >                                                                                          |  |  |
|                                                                                                    |                                                                                                    |                                                                                                    |                                                                                                    |  |  |
|                                                                                                    |                                                                                                    |                                                                                                    |                                                                                                    |  |  |
|                                                                                                    |                                                                                                    |                                                                                                    |                                                                                                    |  |  |
| According to UC policy you are allowed to work 8 hours for each week that you draw summer salary. Your academic year effort threshold may not be averaged into the summer service period. (APM 025-8c) |                                                                                                    |                                                                                                    |                                                                                                    |  |  |
|                                                                                                    |                                                                                                    |                                                                                                    | Exit Update Summer Salary                                                                              |  |  |

Answering "**Yes**" requires additional information. Each month already has the number of "**work days available**" identified based on the summer period. On the "**Days receiving salary**" line, please enter the number of work days in each month's box that you did or will receive summer compensation.

| ring the summer. If your summer salary i<br>outside professional activities between t | is coming in part from an external funding agend<br>the July 1st-June 30 of the reporting period. | cy, please check with           | that agency regarding   | their policy in conflict       | of commitment. The information | on reported below will determine the allowable h |
|---------------------------------------------------------------------------------------|---------------------------------------------------------------------------------------------------|---------------------------------|-------------------------|--------------------------------|--------------------------------|--------------------------------------------------|
| < Summer 2019                                                                         | SUMMER 2020                                                                                       | Are you drawin                  | g salary for summer? (  | ONo ©Yes                       |                                | Summer 2021 >                                    |
|                                                                                       |                                                                                                   | Jun 12-30<br>2020               | Jul 01-31<br>2020       | Aug 01-31<br>2020              | Sep 01-27<br>2020              |                                                  |
|                                                                                       | Work days available                                                                               | 13                              | 23                      | 21                             | 19                             |                                                  |
|                                                                                       | Days receiving salary (required)                                                                  | -<br>This field is<br>required. | This field is required. | <br>This field is<br>required. | This field is required.        |                                                  |
|                                                                                       | Hours available for OPA while<br>receiving salary                                                 |                                 | -                       | -                              | -                              |                                                  |

In accordance with APM 025, and based on the details entered (see image on next page), UC OATS will automatically calculate the number of allowable hours (by month) for engaging in OPA while summer compensation was or will be received. It can be slightly confusing because the summer period encompasses the calendar year when entering the days; however, the months are then attached to the correct reporting period. For example, the summer period includes June, July, August, and September of the same calendar year (2020). Yet, hours reported in June 2020 will actually be

tied to fiscal year 2019-2020 since it is included in the reporting period of fiscal-year (July 1, 2019 to June 30, 2020). Differently, the months of July, August, September (while part of calendar year of 2020) will be tied to fiscal year 2020-2021 since they are included in the reporting period of fiscal-year (July 1, 2020 through June 30, 2021).

Here's an example for the current FY 2020-2021 annual reporting period. Professor Remarkable engaged in a Category I activity in June 2020 (already approved in the last FY) and received summer compensation for that same last 2 weeks of June 2020 (13 work days available). Differently, Professor Remarkable will engage in a Category II activity in August and September, but will only receive summer compensation the first 2 weeks of September 2020 (19 work days available). Combined, this equals a total 1/9<sup>th</sup> of the 3/9<sup>ths</sup> maximum allowed for summer compensation.

## What does Professor Remarkable need to report?

A. Professor Remarkable needs to report the number of days they received summer compensation in June and September 2020 because there was engagement in OPA (Cat I and II) during that same time period. There is no need to report summer compensation in July and August since there was no summer salary received. Additionally, since the activity engaged in August was Category II, Professor Remarkable does not need prior approval and does not have to disclose the OPA.

#### Clicking the blue "Update Summer Salary" button will close the window.

Summer Salary

Please indicate the number of days each month over the summer term that you will draw University salary. The UC policies regarding conflict of commitment allow 8 hours of professional activity for each 1 week that you will receive salary during the summer. If your summer salary is coming in part from an external funding agency, please check with that agency regarding their policy in conflict of commitment. The information reported below will determine the allowable hours of outside professional activities between the July 1st-June 30 of the reporting period.

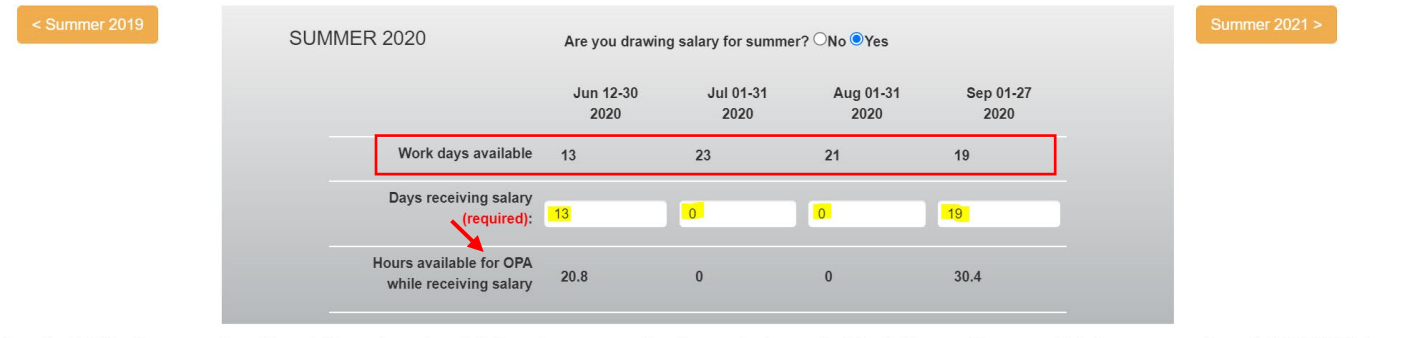

According to UC policy you are allowed to work 8 hours for each week that you draw summer salary. Your academic year effort threshold may not be averaged into the summer service period. (APM 025-8c)

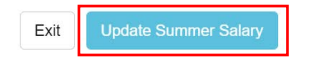

# A window will pop open reiterating policy about time limits. After reading the reminder, please click the "Close" button.

Complete Summer Salary

Reminder: according to UC policy, you are allowed to work 1 day (8 hours) on outside professional activities for each week that you are receiving University summer compensation. You are not required to report effort on activities when you are not actively receiving University summer compensation.

| Close |  |
|-------|--|
|       |  |

Your dashboard will now display the "Summer Time" threshold. Notice that the 13 days entered for June 2020 do not appear. The reason is that June 2020 is tied to the previous fiscal year (2019-2020). Also, notice that June 2021 does not show anything. The reason is that Professor Remarkable did not enter details for June 2021. In order to add June 2021, click the blue "**pencil icon**" button, click the orange "**Summer 2021**" button, and follow similar steps already provided.

| SUMMER TI   | ME       |          |           |         |  |
|-------------|----------|----------|-----------|---------|--|
|             | July     | August   | September | June    |  |
| Hours       | (01-31)  | (01-31)  | (01-27)   | (11-30) |  |
| Reported /  | 2020     | 2020     | 2020      | 2021    |  |
| Available : | 0 of 0.0 | 0 of 0.0 | 0 of 30.4 | Update  |  |

During the summer period, if receiving summer compensation you are required to report effort during the period you receive summer salary. While effort can be entered more than once for an activity, it is important to note that the system requires the effort to be entered by the month (or days within the same month). AY faculty cannot report time for the whole summer in one chunk. The example below shows that 8 hours are being reported for September 2021. The system identified an error with the "Start Date, End Date" because the September date is not within the summer period which is in September 2020. I corrected the year to reflect 2020 and clicked the "Report" button. **Note:** the summer period is included in the bottom left corner.

Add Hours Pertaining to this Activity: consulting example for work during fiscal year 2020 - 2021

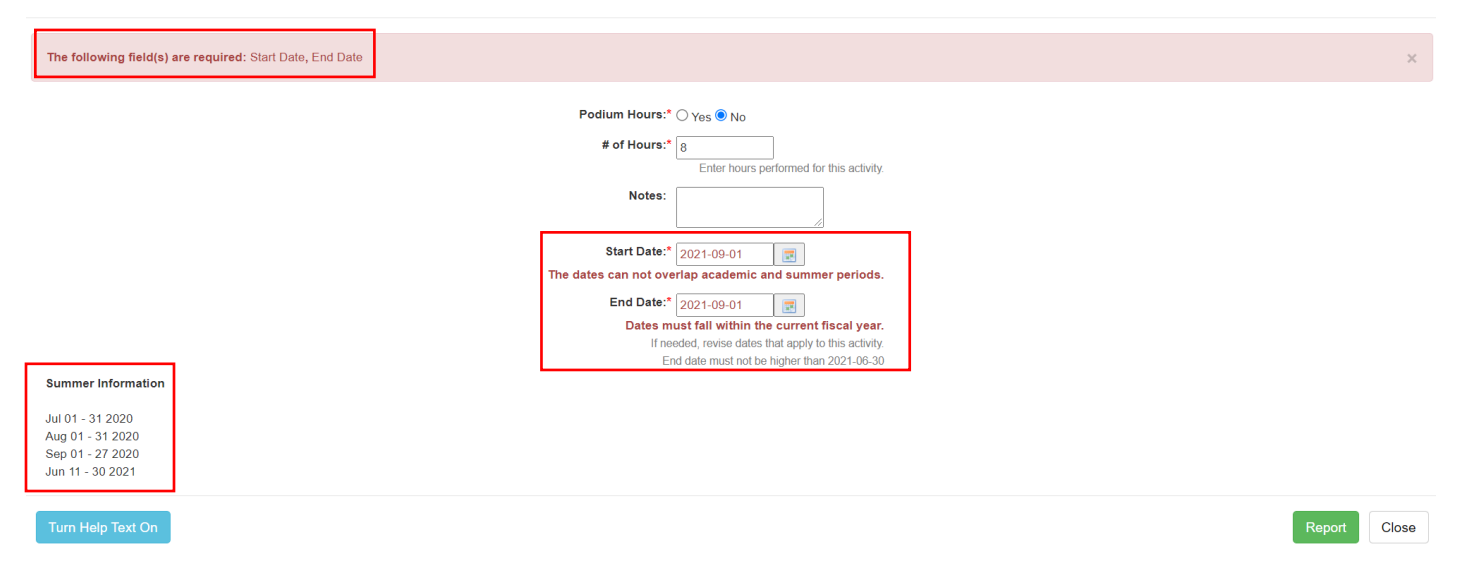

Based on the above entry, here is how to confirm the effort is reported.

|            | Activity<br>ID ↓1 | Activity Label     | Org. Type  | ↓† Org. Name ↓†   | Activity Types / Roles                                                 | Current Hrs       | Student Involvement | .↓↑ | Actions                          | Form                             |
|------------|-------------------|--------------------|------------|-------------------|------------------------------------------------------------------------|-------------------|---------------------|-----|----------------------------------|----------------------------------|
|            | 737850            | consulting example | For Profit | Consultants, Inc. | Consulting or testifying as an expert or professional witness (Cat. 2) | 40.00 hr          | No                  |     | Edit Activity 🖍<br>Report Effort | Exceed TH Prior Approval Request |
| Actions    |                   |                    |            | Effort ID         | # of Hours Against Threshold                                           | # of Reported Hou | irs                 |     | Start Date                       | End Date                         |
| Edit Effor | t 🖍 🛛 Delete 🗄    | K                  |            | 1322182           | 8.00                                                                   | 8.00              |                     |     | 09/01/2020                       | 09/01/2020                       |

The "Summer Time" threshold will automatically adjust based on the reported effort.

| SUMMER TIME                  |                         |                           |                              |                                |  |   |
|------------------------------|-------------------------|---------------------------|------------------------------|--------------------------------|--|---|
| Hours Reported / Available : | July<br>(01-31)<br>2020 | August<br>(01-31)<br>2020 | September<br>(01-27)<br>2020 | June<br>(11-30)<br>2021 Update |  |   |
|                              | 0 of 0.0                | 0 of 0.0                  | 8.00 of 30.4                 |                                |  | _ |

Effort can be reported multiple times for the same activity over the course of the reporting period (July 1, 2020 – June 30, 2021). Here's how a second entry for the summer period.

| COSE 737850 consulting example For Profit | Consultants, Inc. | Consulting or testifying as an expert or professional witness (Cat. 2) | 40.00 hr No         | Edit Activity 🖍 E | xceed TH Prior Approval Request |
|-------------------------------------------|-------------------|------------------------------------------------------------------------|---------------------|-------------------|---------------------------------|
| Actions                                   | Effort ID         | # of Hours Against Threshold                                           | # of Reported Hours | Start Date        | End Date                        |
| Edit Effort 🖍 Delete 🗙                    | 1322182           | 8.00                                                                   | 8.00                | 09/01/2020        | 09/01/2020                      |
| Edit Effort 🖍 Delete 🗙                    | 1322185           | 32.00                                                                  | 32.00               | 09/08/2020        | 09/11/2020                      |

Notice the "Summer Time" threshold updated. Not only are the hours in red, but there is also a red warning sign. Basically, the hours reported for September are more than what is allowable per policy.

| SUMMER TIME                            |          |          |               |                 |  |
|----------------------------------------|----------|----------|---------------|-----------------|--|
|                                        | July     | August   | September     | June            |  |
| Hours Reported                         | (01-31)  | (01-31)  | (01-27)       | (11-30)         |  |
| / Available :                          | 2020     | 2020     | 2020          | 2021 Update 🔺 🖌 |  |
| ,,,,,,,,,,,,,,,,,,,,,,,,,,,,,,,,,,,,,, | 0 of 0.0 | 0 of 0.0 | 40.00 of 30.4 |                 |  |

Clicking on the red warning sign will open a popup window with the following message:

| Summer Salary                                                                                                    |        |
|----------------------------------------------------------------------------------------------------|--------|
| UC APM encourages even distribution of outside effort. You have reported more hours in a summer month than you are allowed according to the formula of 8 hours for each week that you received additional University summer compensation. Please se<br>025.8c | ee APM |
| C                                                                                                    | Close  |

If you will not or did not receive any summer compensation, then answer "**No**." No other information is required. There are no time limits during the summer period when summer compensation is not received. Click the blue "**Update Summer Salary**" button to close the window.

Summer Salary

| Please indicate the number of da<br>that you will receive salary during<br>information reported below will d | ys each month over the summer term that<br>g the summer. If your summer salary is con<br>letermine the allowable hours of outside pr | you will draw University salary. The UC policies regarding conflict of commitr<br>ning in part from an external funding agency, please check with that agency r<br>ofessional activities between the July 1st-June 30 of the reporting period. | nent allow 8 hours of professional activity for each 1 week<br>ggarding their policy in conflict of commitment. The |
|----------------------------------------------------------------------------------------------------|----------------------------------------------------------------------------------------------------|----------------------------------------------------------------------------------------------------|----------------------------------------------------------------------------------------------------|
| < Summer 2020                                                                                                | SUMMER 2021                                                                                                    | Are you drawing salary for summer?                                                                                                    | Summer 2022 >                                                                                                    |
|                                                                                                    |                                                                                                    |                                                                                                    |                                                                                                    |
| According to UC policy you are a                                                                             | llowed to work 8 hours for each week that                                                                                            | you draw summer salary. Your academic year effort threshold may not be ave                                                                                                    | raged into the summer service period. (APM 025-8c)                                                                  |
|                                                                                                    |                                                                                                    |                                                                                                    | Exit Update Summer Salary                                                                                           |

Are you ready to complete your annual certification report?

## **COMPLETE ANNUAL CERTIFICATION REPORT**

or...

Take me back to links near the top of this document.

## EARNINGS/EFFORT REPORTING – APM 671

6. To report time spent on an activity (e.g., approved Category II or Category III) locate the activity on your UC OATS dashboard and click on the "**Report Earnings/Effort**" button found in the Actions column.

Report Earnings / Effort

- 7. A form will pop up where you will need to complete the following fields:
  - <u>Remuneration Type</u>:
    - ✓ Select the appropriate category from the drop down menu.
  - <u># of Hours</u>: enter the number of hours engaged in the activity.
    - ✓ A day is 8 hours. If you engaged in the activity for 3 hours in one day, report 3 hours. If you engaged in the activity for 10 hours in one day, only report 8 hours.
    - ✓ Pursuant to <u>APM 671-14-c</u> "…professional activities performed during the evenings and weekends, count toward the annual time limits and earnings approval threshold."
  - <u>Notes</u>: This field is optional. The size of the text box can be increased by placing your mouse over the corner and dragging it outwards.

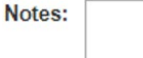

- Select the start and end dates that you engaged in this activity.
- Faculty subject to APM 671 should enter effort for each instance that time is spent and/or compensation is received for the activity.
- It is possible to enter effort (time and/or compensation) more than once for an activity.
- 8. Are you ready to complete your annual certification report?

## **COMPLETE ANNUAL CERTIFICATION REPORT**

or...

Take me back to links near the top of this document.

#### **COMPLETE ANNUAL CERTIFICATION REPORT**

Prior approvals for Category I activities that were requested and approved in UC OATS will be included in your activities list. Remember to report effort (<u>APM 025</u>) or earnings/effort (<u>APM 671</u>) for those activities.

 When you have entered and reported on <u>all</u> of your outside professional activities for FY 2020-2021, then proceed with completing your Annual Certification. Click on the purple button labeled "Annual Certification 2020-2021."

Annual Certification 2020 - 2021

Annual Certification Summary

2. An "Annual Certification Summary" window opens. Find the row for FY 2020-2021 and click the orange button "Not Submitted."

|             | •              |               |               |       |
|-------------|----------------|---------------|---------------|-------|
| Fiscal Year | Submitted Date | Approved Date | Status        |       |
| 2018 - 2019 | 02/28/2020     | 04/01/2020    | Accepted      |       |
| 2019 - 2020 |                |               | Not Submitted |       |
| 2020 - 2021 |                |               | Not Submitted |       |
| 2021 - 2022 |                |               | Forthcoming   |       |
|             |                |               |               |       |
|             |                |               |               | Close |

Note: previous annual certification reports are finalized when they show as "Accepted" in your summary page.
 You are considered out of compliance with conflict of commitment policy for any reports that are not finalized.
 Please consult with your department chair for guidance if you are in this situation.

FY 2018-2019 – was due November 2019

FY 2019-2020 - was due November 2020

3. Click on "Certify Activities."

Certify Activities

4. Review the certification statement, then enter your initials in the text box.

Enter your initials to certify: \*

5. Click on "Submit."

Submit

Take me back to the links near the top of this document.